| maxon motor control                                                                    |                                      |                     |                    |
|----------------------------------------------------------------------------------------|--------------------------------------|---------------------|--------------------|
| maxon motor ag<br>Brünigstrasse 220<br>CH – 6072 Sachseln<br><u>www.maxonmotor.com</u> | EPOS4 Gateway / CAN<br>Configuration | Version:<br>Author: | 2018-02-22<br>ROMA |

# **EPOS4 CAN Network with Gateway functionality**

### General Remarks

If the gateway functionality of EPOS4 is in use, there must be a couple of key points be considered to ensure that scanning and communication of EPOS4 within the CAN network will be possible.

#### Hardware Setup

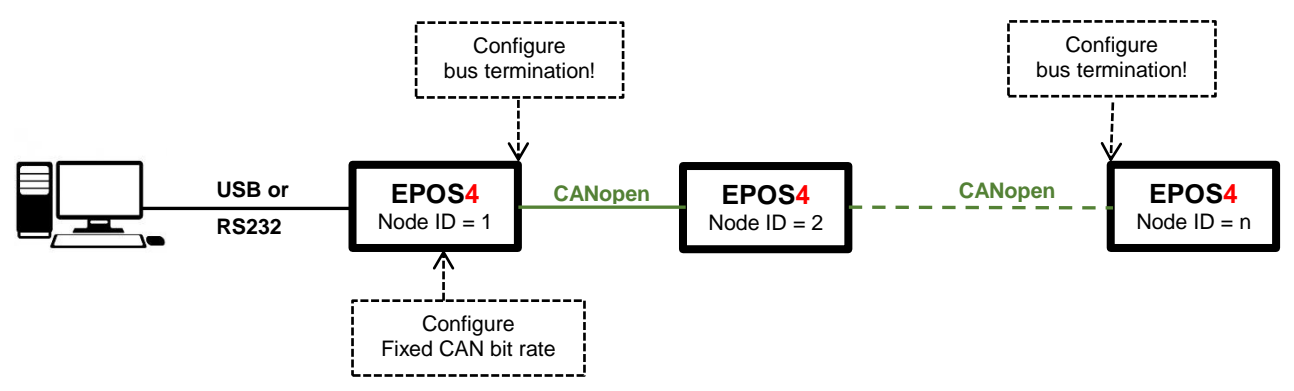

#### **CAN Bus Hardware and Parameter Configuration**

- CAN bus topology The CAN bus wiring always have to be a daisy-chain from one CANopen device to the next one.
  - ⇒ There is no star wiring allowed!
  - ⇒ There are no stub lines (longer than 30 cm) allowed!

#### • Node ID configuration

Configure an unique Node ID for each device (e.g. EPOS2, EPOS4, ...) in the CANopen network.

- ⇒ The Node ID can be configured by DIP switches located on the EPOS4 (or EPOS2) device in case of housed or compact product types.
- ⇒ Please refer to the "Hardware Reference" of your controller to find more information about these DIP switches and the configuration.
- ⇒ In case of "Module" product types the motherboard or connector board must take care about the correct wiring of the module's pins assigned to the CAN ID.

| maxon motor control                                                                    |                                      |                     |                    |
|----------------------------------------------------------------------------------------|--------------------------------------|---------------------|--------------------|
| maxon motor ag<br>Brünigstrasse 220<br>CH – 6072 Sachseln<br><u>www.maxonmotor.com</u> | EPOS4 Gateway / CAN<br>Configuration | Version:<br>Author: | 2018-02-22<br>ROMA |

### • Bus termination

Do not miss to add bus termination resistors (120 Ohm) or configure the **bus termination** by the corresponding DIP switch **at both physical end points of the CAN network**.

- Quite often the CANopen devices with the lowest (= 1) and highest Node IDs are the ones located at the physical end points of the bus but this is not mandatory. Therefore it is recommended to check by the CAN wiring which CANopen devices are actually placed at the physical end points of the CAN bus and require the bus termination.
- ⇒ The EPOS4 in use as the gateway is typically one physical end point of the CAN bus, i.e. add or configure the bus termination for this EPOS4 in that common case.
- Add or configure the bus termination for the CANopen device (e.g. EPOS2 or EPOS4) at the other physical end point of the CAN network.
- Ensure that there is no additional bus termination configured or resistors present somewhere in between the CAN network. The measured resistance in between the "CAN High" and "CAN Low" has to be about 60 Ohm in power-off state.

### CAN bit rate configuration

It is important that at least **one device in the CAN network has a "Fixed CAN bit rate**" configuration.

- ⇒ The default "CAN bit rate" configuration of the EPOS4 DIP switch is "Automatic bit rate".
- ⇒ IMPORTANT:
  - Ensure that at least one EPOS4 (typ. gateway) has set the DIP switch "Auto bit rate" to "OFF" and a "Fixed CAN bit rate" is configured by object 0x2001. Remark:

If the DIP switch "CAN automatic Bit Rate Detection" is not set to "OFF", the bit rate configured by the object 0x2001 is not taken into account.

- In case of a "CAN bit rate" configuration higher than 125 kbit/s it is mandatory that the bus terminations, bus topology as well as the CAN wiring is perfect and not influenced by EMI. Otherwise CAN communication might fail later on.
- Do not miss to save an updated "Fixed CAN bit rate" by "Saving All Parameters" before you power down / power up all devices again.
- ⇒ It is sufficient to configure just one CANopen device for a "Fixed CAN bit rate". Other EPOS2 or EPOS4 can keep the "CAN Automatic Bit Rate detection" set.
  - If more than one CANopen device has a "Fixed CAN bit rate", please ensure that the "CAN bit rate" is the same for any device with a "Fixed CAN bit rate" configuration.

#### General note:

Please refer to the "Hardware Reference" of the EPOS2 or EPOS4 in use concerning the DIP switch location and configuration in case of "Housed" or "Compact" product types or the pin assignment of "Modules".

| maxon motor control                                                                    |                                      |                     |                    |
|----------------------------------------------------------------------------------------|--------------------------------------|---------------------|--------------------|
| maxon motor ag<br>Brünigstrasse 220<br>CH – 6072 Sachseln<br><u>www.maxonmotor.com</u> | EPOS4 Gateway / CAN<br>Configuration | Version:<br>Author: | 2018-02-22<br>ROMA |

### **Configure Gateway Device**

| • | Right-click on the USBx (or RS232) port                                                                                                    | EPOS Studio 3.3 [C:\Program Files (x86)\maxon motor ag\EPOS Positi     Eile <u>Vi</u> ew <u>E</u> xtras <u>W</u> indow <u>H</u> elp                                                                                                    |
|---|----------------------------------------------------------------------------------------------------|----------------------------------------------------------------------------------------------------|
|   | in the communication tree.                                                                                                    |                                                                                                    |
| • | Select "Scanning Devices".                                                                                                    | Navigation 4 ×<br>Communication<br>Communication<br>USB<br>USB<br>USB<br>Scanning Devices                                                                                                    |
| • | "Start Scanning" will check and find EPOS4                                                                                                    | 務 Scanning Devices                                                                                                    |
|   | devices connected to USBx (or RS232)<br>⇒ e.g. EPOS4 [Node 1]                                                                                                    | Scanned Devices         Product Code         Revision Number         Serial Number           Device         Vendor ID         Product Code         Revision Number         Serial Number           EPOS4 [Node 1]         0x000000FB         0x63500000         0x01300000         0x47000176                                                                                                    |
| • | Press "OK".                                                                                                    | Setting: USB, USB0, MAXON SERIAL V2, Timeout 100 ms<br>Status : 100%<br>USB, USB0, MAXON SERIAL V2, Timeout 100 ms set<br>Scarning stopped: 1 Device found in network<br>Start Scanning Stop Scanning Settings                                                                                                    |
| • | The detected EPOS4 device will be added to the communication tree.                                                                                                    | EPOS Studio 3.3 [CAProgram Files (x86)/maxon motor ag/EPOS Positioning Controller/EPOS Studio/MyPr     Ele View Extras Window Help     To a file of the state of the stat |
| • | <ul> <li>Establish the connection of the EPOS4 device.</li> <li>⇒ Right click on the EPOS4<br/>and select "Connect".</li> <li>or</li> <li>⇒ Click on the icon with the<br/>"connector symbol and green arrow".</li> </ul> | EPOS Studio 3.3 [C:\Program Files (x86)\maxon motor ag\EPOS Positioning Elle View Extras Window Help Navigation                                                                                                    |

### maxon motor control

maxon motor ag Brünigstrasse 220 CH – 6072 Sachseln www.maxonmotor.com

# EPOS4 Gateway / CAN Configuration

Version: Author: 2018-02-22 ROMA

### Configuration of the CAN Bitrate of the EPOS4 Gateway

| •                                   | The EPOS "Gateway" device has to be                   | 2 EPOS Studio 3.3 [C:\Program Files (x86)\maxon motor ag\EPOS Position                                                                                                    |
|-------------------------------------|-------------------------------------------------------|----------------------------------------------------------------------------------------------------|
|                                     | present by the "Device Selection"                     | Elle View Extras Window Help                                                                                                    |
|                                     | ⇒ e.g. "EPOS4 CAN [Node 1]                            |                                                                                                    |
|                                     |                                                       | Tools                                                                                                    |
| •                                   | Open the "Tools" overview.                            | Device Selection                                                                                                    |
| -                                   | open the roots overview.                              | EPOS4 CAN [Node 1]                                                                                                    |
| •                                   | Click on "Object Dictionary"                          | Tools      Object Dictionary                                                                                                    |
|                                     | to open it up.                                        | Homing Mode                                                                                                    |
|                                     |                                                       | E Profile Velocity Mode                                                                                                    |
|                                     |                                                       | Cyclic Sync Position Mode           Cyclic Sync Toraue Mode                                                                                                    |
|                                     |                                                       | Data Recorder                                                                                                    |
|                                     |                                                       | E Command Analyzer                                                                                                    |
|                                     |                                                       |                                                                                                    |
|                                     |                                                       | Workspace                                                                                                    |
|                                     |                                                       | *** Wizards                                                                                                    |
|                                     |                                                       | / Tools                                                                                                    |
|                                     | Select the "CAN hit rate" object:                     |                                                                                                    |
| •                                   |                                                       | Cobject Dictionary - EPOS4 CAN [Node 1]                                                                                                    |
|                                     |                                                       | Object Dictionary                                                                                                    |
|                                     | Configure a fixed CAN hit rate                        | Index V SubIndex Name Type Access Value                                                                                                    |
| •                                   | $rac{1}{1}$ or $rac{1}{2}$ (1000 kbit/s or 125 kbit/s | E 0x1A03 Transmit PDO 4 mapping     0x2000 0x00 Node-ID UInt8 RW 1     0x2001 0x00 IAN be nee     Example IAN 1000 IAN be nee                                                                   |
|                                     |                                                       |                                                                                                    |
|                                     |                                                       | -0x2006         0x00         USB frame timeout         UInt16         RW         474 ms           -0x200A         0x00         CAN bit rate display         Enum         RO         1000 kbit/s |
|                                     |                                                       | Ox2010 0x00 Active fieldbus     Enum RO CANopen                                                                                                    |
| •                                   | Right-click on an object.                             | dex Name Type Access Value Transmit PDO 4 mapping Node TD Utere DW 1                                                                                                    |
|                                     | → A pop-up menu opens up.                             | CAN bit rate Enum RW 1000 kbt/s Read Value                                                                                                    |
|                                     |                                                       | RS232 frame timeout UInt16 RW 500 ms 🔂 Write Value<br>USB frame timeout UInt16 RW 474 ms 📝 Edit Value                                                                                           |
| •                                   | Execute "Save All Parameter"                          | CAN bit rate display Enum RO 1000 kbit/s<br>Active fieldbus Enum RO CANopen                                                                                                    |
|                                     | ⇒ It is important to execute                          | Extension 1 identity Custom persistent memory                                                                                                    |
|                                     | "Save All Parameter".                                 | Power supply Expand All Axis configuration Collapse All                                                                                                    |
|                                     | Otherwise the modified "CAN bit                       | Electrical system parameters Digital incremental encoder 1 Show Active Update                                                                                                    |
|                                     | rate" setting is not valid after                      | SSI absolute encoder Show Enum Text Digital Hall sensors Show Raw Values                                                                                                    |
|                                     | power off / on.                                       | Current control parameter set Position control parameter set University control narameter set University control narameter set University control narameter set                                 |
|                                     | ⇒ Ensure that the DIP switch setting                  | Velocity observer parameter set Home position Int32 RW 0 inc                                                                                                    |
| of "Automatic bit rate" is in "OFF" |                                                       |                                                                                                    |
|                                     | state for this FPOS4                                  |                                                                                                    |
|                                     |                                                       |                                                                                                    |
| •                                   | Power off / on all devices.                           |                                                                                                    |

### maxon motor control

maxon motor ag Brünigstrasse 220 CH – 6072 Sachseln www.maxonmotor.com

# EPOS4 Gateway / CAN Configuration

Version: Author: 2018-02-22 ROMA

### Scanning the Devices in the CANopen Network

| • | Right-click on the "CAN" branch                   | EPOS Studio 3.3 [C:\Program Files (x86)\maxon motor ag\EPOS Positioning Control                                                                             |
|---|---------------------------------------------------|----------------------------------------------------------------------------------------------------|
|   | of the EPOS4 (in use as the gateway)              | : <u>F</u> ile View Extras Window Help                                                                                                    |
| • | Execute "Scanning Devices"<br>of the CAN network. | Navigation                                                                                                    |
| _ | The additional EDOS4(c)                           | alls Scanning Devices                                                                                                    |
|   | nresent on the CANopen network                    | Scanned Devices           Node-ID         Transfer Rate         Device         Vendor ID         Product Code         Revision Number         Serial Number |
|   | will be listed up                                 | Node 2 Auto Bitrate EPOS4 0x00000PB 0x65510000 0x01300000 0x36000030                                                                                        |
|   | will be listed up.                                |                                                                                                    |
|   | Press "OK"                                        |                                                                                                    |
|   |                                                   |                                                                                                    |
| • | The detected EPOS4(s) will be added to the        | 2 EPOS Studio 3.3 [C:\Program Files (x86)\maxon motor ag\EPOS Positioning Contro                                                                            |
|   | CAN branch of the EPOS4 gateway now.              | : File View Extras Window Help                                                                                                    |
|   |                                                   | Navigation                                                                                                    |
|   |                                                   | Communication *                                                                                                    |
|   |                                                   | □ 💆 LocalHost<br>□ 🎔 USB                                                                                                    |
|   |                                                   | E L USB0                                                                                                    |
|   |                                                   | E CAN                                                                                                    |
|   |                                                   |                                                                                                    |
| • | Connect the EPOS4 of the CAN network by           | 2 EPOS Studio 3.3 [C:\Program Files (x86)\maxon motor ag\EPOS Positioning Controller\EPO                                                                    |
|   | pressing "Connect All"                            | : Lie Tien Frus Mugam Helb                                                                                                    |
|   | ⇒ Click on the icon with the                      | Navigation 4 ×                                                                                                    |
|   | "connector symbol and green arrow".               |                                                                                                    |
|   |                                                   |                                                                                                    |
|   |                                                   | E Sepose CAN [Node 1]                                                                                                    |
|   |                                                   |                                                                                                    |
|   |                                                   |                                                                                                    |

### maxon motor control

maxon motor ag Brünigstrasse 220 CH – 6072 Sachseln www.maxonmotor.com

## EPOS4 Gateway / CAN Configuration

Version: Author: 2018-02-22 ROMA

- Ensure that any modified setting of the EPOS4 in the CAN network is persistently saved.
  - ⇒ Right-click on any of the EPOS4.
  - ⇒ Select "Save All Parameter".
- When all parameters are saved persistently, the EPOS4 can be switched on and off at any time later on.

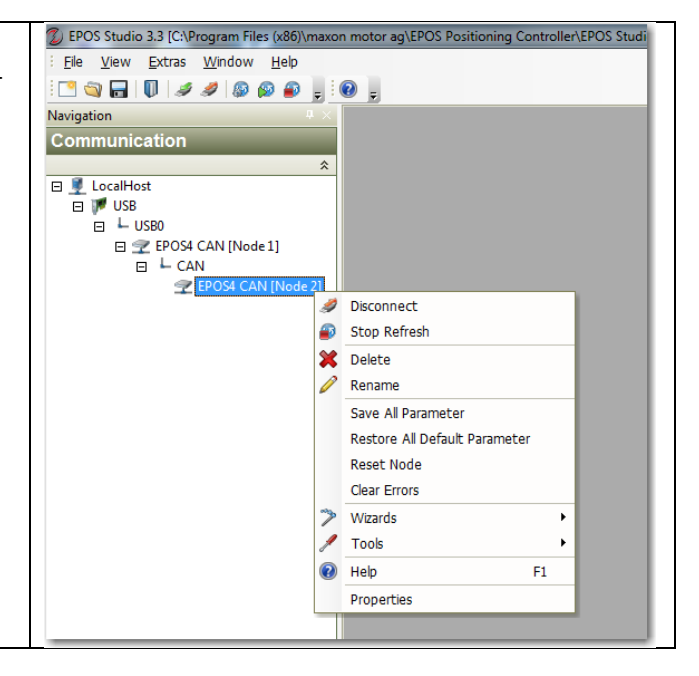